# Přesměrování e-mailu Microsoft 365

#### Určeno pro studenty i zaměstnance

Na Univerzitě Karlově má každý student a zaměstnanec zřízený univerzitní e-mail v Microsoft 365 ve formátu čísloosoby@cuni.cz (v tzv. celouniverzitním tenantu). Na tuto adresu vám mohou přicházet důležité zprávy, pozvánky na spolupráci v dokumentech nebo do videokonferencí v Teams. *Může se ovšem stát, že si toho nevšimnete*, protože vaše hlavní pracovní či studentská (např. fakultní) e-mailová schránka je jinde.

Některé fakulty a další pracoviště totiž provozují vlastní M365 prostředí (vlastní tenanty). Pokud jej používáte, zvažte možnost přesměrování celouniverzitního e-mailu na svůj hlavní používaný účet. Díky tomu budete mít všechny zprávy na jednom místě a žádná důležitá informace vám neunikne.

**Důležité:** Zaměstnancům z důvodu ochrany osobních údajů *není povoleno přesměrovávat tento nebo jiný pracovní e-mail na jiné než univerzitní či fakultní adresy.* Pokud již takové přesměrování máte (např. na soukromé e-maily), je třeba toto přesměrování co nejdříve vypnout.

Viz Pokyn č. 3 - Používání soukromých e-mailových adres pro více informací.

### Jak poznám, že se mě to týká?

<u>Přihlaste se do vaší celouniverzitní cloudové e-mailové schránky</u> na Microsoft 365 a podívejte se, jestli tam budou zprávy z vaší běžné e-mailové komunikace. Pokud ano, pak se vás tato informace netýká a nemusíte nastavovat žádné přesměrování. Pokud ne, pak je vhodné přesměrování nastavit.

### Jak se přihlásím do e-mailu na Microsoft 365?

1. Přejděte na stránku https://outlook.office.com/ .

Důležité: Věnujte pozornost, na který účet se přihlásíte. Pokud si váš webový prohlížeč pamatuje přihlášení do fakultního e-mailu, zřejmě vás rovnou přihlásí a nevyzve vás k zadání uživatelského účtu. V takovém případě můžete použít tzv. *Anonymní režim (Inkognito/InPrivate)* pomocí zkratky Ctrl+Shift+N (Chrome, Edge) nebo Ctrl+Shift+P (Firefox), a přejděte na stránku https://outlook.office.com. Zde by se vám měla výzva k zadání účtu vždy zobrazit.

 Do přihlašovacího pole zadejte své čísloosoby@cuni.cz (tedy např. 12345678@cuni.cz) a klikněte na Další.

| Microsoft                                    |       |
|----------------------------------------------|-------|
| <b>Přihlásit se</b><br>Pokračovat do Outlook |       |
| vašečíslosoby@cuni.cz                        |       |
| Nemáte účet? Vytvořte si ho                  | (     |
| Nezdařil se přístup k účtu?                  |       |
|                                              | Další |

3. Nyní se zadejte své přihlašovací údaje do CASu a klikněte na Přihlásit:

| Aplikace UK                 | C                                                      |
|-----------------------------|--------------------------------------------------------|
| Obecna aplikace po          | ouzivajici HTTPS a IMAPS protokoly.                    |
| 😵 Zad                       | lejte své uživatelské jméno a heslo                    |
| Uživatelské jméno*          |                                                        |
| Uživatelské jméno je povini | ná položka.                                            |
| Heslo:*                     | 0                                                      |
| nôuu Arur                   |                                                        |
| PRINCAGIT                   |                                                        |
| Zapomněli jste heslo        | ? O Patrebuiete pamac?                                 |
| Z bezpečpostních důvod      | ú se no ukončení nráce odblaste a zavřete všechna okna |
| prohližeče!                 | o se po unoncern prace cumane a zavrete roscima ocha   |
|                             |                                                        |

Tip: Neznáte-li své přihlašovací údaje do CAS, postupujte podle návodů na https://ldapuser.cuni.cz .

4. Pracujete-li na zařízení ve svém osobním profilu, který je chráněn heslem, a pokud nepoužíváte jiný účet do Microsoft 365, můžete v následujícím okně kliknout na **Ano**.

#### Důležité:

Pracujete-li na jiném než osobním profilu, např. na veřejném PC s přístupem více lidí, rozhodně klikněte na Ne.

| Micr                       | osoft                    |                                 |               |
|----------------------------|--------------------------|---------------------------------|---------------|
| 58108046                   | @cuni.cz                 |                                 |               |
| Zůstat                     | přihlá                   | išen(a)?                        |               |
| Když to ud<br>které se vá  | děláte, sníž<br>ám budou | títe počet výzev<br>zobrazovat. | k přihlášení, |
| <ul> <li>Příště</li> </ul> | už nezobr                | razovat                         |               |
|                            | 1                        | Ne                              | Ano           |

## Jak si nastavím přeposílání?

1. V pravém horním rohu webu klikněte na ikonu ozubeného kola Nastavení.

|       | Hov | vor v aplikaci ' | leams | Ģ          | ¢] | Þ | Q      | ٢               | Q        | MS       |
|-------|-----|------------------|-------|------------|----|---|--------|-----------------|----------|----------|
|       |     |                  |       |            |    |   | III 14 | edběžné<br>1:00 | tržní ko | nzultace |
| čtené |     |                  |       | <b>G</b> ~ | 5  | 쁍 |        |                 |          |          |

2. Do vyhledávacího pole napište začátek slova přeposílání a klikněte na nabízenou volbu Přeposílání.

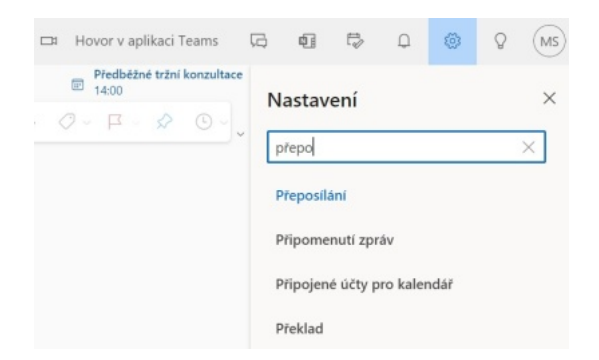

3. V zobrazeném okně zaškrtněte políčko **Povolit přeposílání** a napište svůj hlavní používaný e-mail, na který chcete zprávy přeposílat. *Zaměstnance opět prosíme, nezadávejte soukromé adresy nebo adresy jiných organizací.* 

**Důležité:** Ověřte, zda máte zaškrtnuté políčko **Ukládat kopie přeposílaných zpráv**. Díky tomu uvidíte v cloudovém kalendáři např. v Teams schůzky, kam jste byli pozvaní a budou fungovat další propojení.

| voje e-ma | ily můžete přeposílat na jiný účet. |  |
|-----------|-------------------------------------|--|
| Povoli    | t přeposílání                       |  |
| Přepos    | slat e-mail na adresu:              |  |
| vaš       | e používaná adresa                  |  |

### Nakonec v okně zcela dole klikněte na tlačítko Uložit.

|  | Uložit | Zahodit |
|--|--------|---------|
|--|--------|---------|

**Důležité:** Přesměrování e-mailu není garantovaná služba. Dokonce se může se stát, že se zpráva v rámci přesměrování ztratí. Pokud si však necháte aktivní volbu *Ukládat kopie přeposílaných zpráv* v nastavení přesměrování, své zprávy stále naleznete v původní schránce celouniverzitního tenantu.